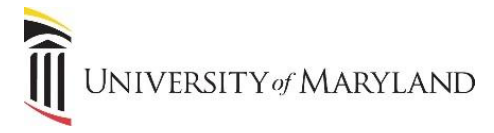

## **OneDrive Recycle Bin**

When you delete an item from OneDrive it isn't immediately removed from OneDrive. Deleted items go into the site recycle bin, where they stay until they're automatically removed approximately 90 days later. Within that time, you can either restore the files to their original location, or remove them to free up storage space.

## Locate Recycle Bin

Log into the Microsoft Portal (<u>http://portal.office.com</u>). Click on the **OneDrive** icon.

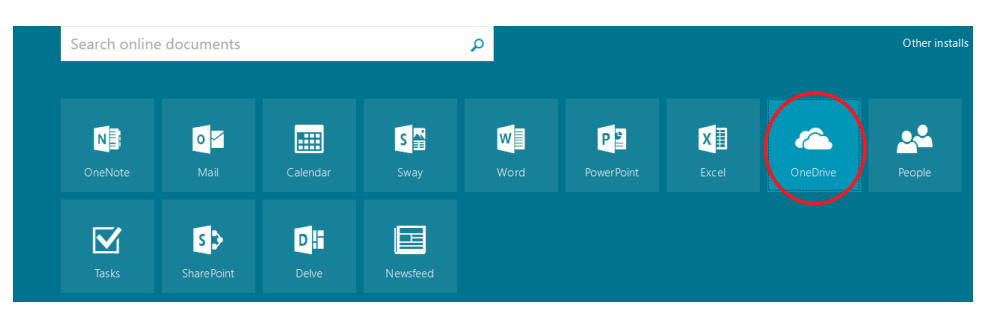

Notice the **Recycle Bin** in the left navigation. Click the **Files** icon to see all of your files and folders.

| Heilman, Kathryn             | Files                       |                                     |                       |
|------------------------------|-----------------------------|-------------------------------------|-----------------------|
| Files                        | 2 Nores                     | Maddad Maddad Da Dia Con            | Charles .             |
| Recent                       | - I Name                    | Modined Modined by File Size        | Sharing<br>B. Outure  |
| Shared with me               | .datastudio                 | November 10, Heilman, Kathryn       | 🗆 Only you            |
| Discover                     | cfexamples                  | November 10, Heilman, Kathryn       | 🖰 Only you            |
| Recycle bin                  | Docs                        | November 10, Heilman, Kathryn       | A Only you            |
| Groups                       | Favorites                   | November 10, Heilman, Kathryn       | 🔒 Only you            |
| Groups bring teams together. | junk                        | November 10, Heilman, Kathryn       | 🔒 Only you            |
| Join one or create your own. | O365                        | 5 days ago Heilman, Kathryn         | A Only you            |
| → Browse Groups              | OneDrive                    | 4 days ago Heilman, Kathryn         | A Only you            |
| r create croups              | Sharepoint                  | 5 days ago Heilman, Kathryn         | 🔒 Only you            |
|                              | T4stuff                     | November 10, Heilman, Kathryn       | 🔒 Only you            |
|                              | 📓 Holiday-Schedule-2017.pdf | January 19 Heilman, Kathryn 96.3 KB | я <sup>я</sup> Shared |

## To delete a file or folder, click next to the file(s) or folder(s) you wish to delete. Then click **Delete.**

| ✓ Search                     | 间 De | lete 5 Restore                       |                   |                  |                  | 15 selected $\times$ () |
|------------------------------|------|--------------------------------------|-------------------|------------------|------------------|-------------------------|
| Heilman, Kathryn             | Rec  | cycle bin                            |                   |                  |                  |                         |
| Files                        | ~    | Name                                 | ↓ Date deleted    | Deleted by       | Created by       | Original location       |
| Recent<br>Shared with me     |      | sswinntemplate.docx                  | 1/25/2017 5:08 AM | Heilman, Kathryn | Heilman, Kathryn | personal/kheilman_umary |
| Discover                     |      | <ul> <li>userprofile.docx</li> </ul> | 1/25/2017 5:08 AM | Heilman, Kathryn | Heilman, Kathryn | personal/kheilman_umary |
| Recycle bin                  |      | Web Comparison 1.6.15.docx           | 1/25/2017 5:08 AM | Heilman, Kathryn | Heilman, Kathryn | personal/kheilman_umary |
| Groups                       |      | webpagemockup.docx                   | 1/25/2017 5:08 AM | Heilman, Kathryn | Heilman, Kathryn | personal/kheilman_umary |
| Groups bring teams together. |      | Weekly Tasks for Kathryn Heilman     | 1/25/2017 5:08 AM | Heilman, Kathryn | Heilman, Kathryn | personal/kheilman_umary |
| Join one or create your own. |      | dbtable.docx                         | 1/25/2017 5:08 AM | Heilman, Kathryn | Heilman, Kathryn | personal/kheilman_umary |
| + Create Groups              |      | Ficticious voice mail activation.doc | 1/25/2017 5:08 AM | Heilman, Kathryn | Heilman, Kathryn | personal/kheilman_umary |

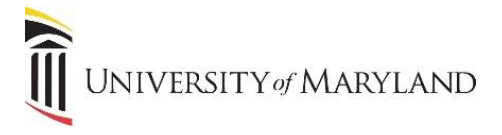

At this point, you may delete more files by clicking the **Files** icon and deleting more files or you may choose to **Empty the Recycle Bin** or even **Restore Files**.

| ✓ Search                     | Empty recycle bin          |                   |                  | 1=               | Sort $\lor$ $\blacksquare$ $\bigcirc$ |
|------------------------------|----------------------------|-------------------|------------------|------------------|---------------------------------------|
| Heilman, Kathryn             | Recycle bin                |                   |                  |                  |                                       |
| Files                        | ✓ Name                     | ↓ Date deleted    | Deleted by       | Created by       | Original location                     |
| Shared with me               | Web Comparison 1.6.15.docx | 1/25/2017 5:08 AM | Heilman, Kathryn | Heilman, Kathryn | personal/kheilman_umary               |
| Discover                     | Heilman0513.doc            | 1/25/2017 5:08 AM | Heilman, Kathryn | Heilman, Kathryn | personal/kheilman_umary               |
| Recycle bin                  | Heilman0613.doc            | 1/25/2017 5:08 AM | Heilman, Kathryn | Heilman, Kathryn | personal/kheilman_umary               |
| Groups                       | Heilman0713.doc            | 1/25/2017 5:08 AM | Heilman, Kathryn | Heilman, Kathryn | personal/kheilman_umary               |
| Groups bring teams together. | Heilman1013.doc            | 1/25/2017 5:08 AM | Heilman, Kathryn | Heilman, Kathryn | personal/kheilman_umary               |
| Join one or create your own. | Heilman11.14.docx          | 1/25/2017 5:08 AM | Heilman, Kathryn | Heilman, Kathryn | personal/kheilman_umary               |
| + Create Groups              | Heilman9 14.docx           | 1/25/2017 5:08 AM | Heilman, Kathryn | Heilman, Kathryn | personal/kheilman_umary               |

If you choose to Restore a file or folder, click on the file or folder and the icons at the top will change to **Delete** or **Restore**.

| ✓ Search                 | 📋 Delete 🕤 Restore         |                   |                  |                  | 1 selected $\times$ (i  |
|--------------------------|----------------------------|-------------------|------------------|------------------|-------------------------|
| Heilman, Kathryn         | Recycle bin                |                   |                  |                  |                         |
| Files                    | ✓ Name                     | ↓ Date deleted    | Deleted by       | Created by       | Original location       |
| Recent<br>Shared with me | Veb Comparison 1.6.15.docx | 1/25/2017 5:08 AM | Heilman, Kathryn | Heilman, Kathryn | personal/kheilman_umary |
| Discover                 | i Heilman0513.doc          | 1/25/2017 5:08 AM | Heilman, Kathryn | Heilman, Kathryn | personal/kheilman_umary |
| Recycle bin              | Heilman0613.doc            | 1/25/2017 5:08 AM | Heilman, Kathryn | Heilman, Kathryn | personal/kheilman_umary |

\*Please remember files can only be Restored from the Recycle Bin within 90 days of deletion. If you need to Restore a file after 90 days, you will need to contact your administrator. All files will be *permanently* deleted after 180 days and they cannot be restored.